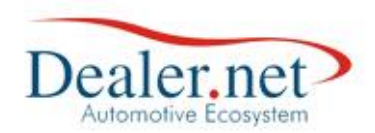

#### Fazendo o Teste

Para se certificar que a campanha trará a quantidade aproximada de clientes antes de realizar a "Distribuição" é importante "Testar". Ao clicar nesse botão (Figura5) o sistema fará uma verificação de quantos clientes atendem as condições inseridas na montagem da campanha (Figura6).

| ) Montagem da Ação (V         | V_CAMPANHA_GERACAO) (W_CA | MPANHA_ | GERACAO)                              |                                            |
|-------------------------------|---------------------------|---------|---------------------------------------|--------------------------------------------|
| Geração de d<br>Dados da Ação | campanhas                 |         |                                       |                                            |
|                               |                           |         |                                       | Automática (                               |
| Setor Pós-Venda               | Data de Cadastro 26/12/08 | - Não C | onsidera Clientes Inativos 🗸 Valida   | Automatica V<br>de 01/01/00 - a 01/01/15 - |
| Pecas Reservadas:             |                           | Pesauis | sar:                                  |                                            |
| Tabelas A                     | Colunas                   | Valores |                                       |                                            |
|                               | Tipo                      | 0010C34 |                                       |                                            |
| Peças                         | TMO - Grupo               | 0010C35 | REVISÃO CARROCERIA 5º AN              | O - EXCETO PALIO                           |
| Pesquisa 🗉                    | TMO - Operação            | 0010000 | REVIDEO CERTOCERTE J- AN              |                                            |
| Proposta                      | TMO - Serviços            | 0010011 | DEV. MANUT BROG 1 9 ANO               |                                            |
| Prospect                      | TMO - SubGrupo            | 0010011 | REV. MANUE PROG. 2.0 ANO              |                                            |
| RAC T                         | Valor Funilaria           | 0010012 | REV. MANUT. PROG. 2.º ANO             | -                                          |
| Condições para                | seleção do público alvo   | Restr   | ições para seleção do público         |                                            |
| Veiculo.Status                | MAIOR OU IGUAL A          | 0       | 1/03/2010                             | E                                          |
| Veiculo.Status                | MENOR OU IGUAL A          | 3       | 1/03/2010                             | E                                          |
| Veiculo.Status                | IGUAL A                   | N       | I - Veículo NOVO                      | ou                                         |
| Veiculo.Status                | IGUAL A                   | А       | - Veículo NOVO - DECLARADO            | <nenhum></nenhum>                          |
|                               |                           |         |                                       |                                            |
| <u>Incluir</u> <u>G</u>       | ravar <u>E</u> xcluir     | Dis     | stribuir <u>I</u> exto <u>I</u> estar | X <u>Y</u> oltar                           |

Figura 5

| Data       | Versão | Descrição            | Autor       |
|------------|--------|----------------------|-------------|
| 10/03/2015 | 1.0    | Criação do Documento | Isa Andrade |

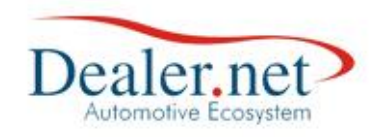

| 😃 Montagem da Ação (N | W_CAMPANHA_GERACAO) (W_CA | MPANHA_GERACAO)                                                  | x        |
|-----------------------|---------------------------|------------------------------------------------------------------|----------|
| Geração de            | campanhas                 |                                                                  |          |
|                       | · ·                       |                                                                  |          |
| Dados da Ação         |                           |                                                                  |          |
| Nome REVISAO CAR      | RROCERIA 4º ANO           | Automática 🖡                                                     | 7        |
| Setor Pós-Venda       | Data de Cadastro 26/12/08 | ▼Não Considera Clientes Inativos ✓Validade 01/01/00 ▼ a 31/12/15 | <u>-</u> |
| Peças Reservadas:     |                           | Pesquisar:                                                       |          |
| Tabelas ^             | Colunas                   | Valores                                                          |          |
| Proposta              | Nr. de Parcelas(VENDA)    | N Veículo NOVO                                                   |          |
| Prospect              | Opcional                  | A Veículo NOVO - DECLARADO                                       |          |
| RAC                   | Espècie Veiculo DENATRAN  | U Veículo USADO                                                  |          |
| Veiculo               | Tipo de Veículo DENATRAN  | B Veículo USADO - DECLARADO                                      |          |
| Veículo Interesse     | Status Veículo            |                                                                  |          |
|                       |                           |                                                                  |          |
| Condições para        | seleção do público alvo   | Restrições para seleção do público                               |          |
| Veiculo.Status        | MAIOR OU IGUAL            | U Mensagem                                                       |          |
| Veiculo.Status        | MENOR OU IGUAL            | E                                                                |          |
| Veiculo.Status        | IGUAL A                   |                                                                  |          |
| Veiculo.Status        | IGUAL A                   | sucesso. Processado(s) 5                                         |          |
|                       |                           | registro(s).                                                     |          |
|                       |                           |                                                                  |          |
|                       |                           |                                                                  |          |
|                       |                           |                                                                  |          |
|                       |                           |                                                                  |          |
|                       |                           |                                                                  |          |
|                       |                           |                                                                  |          |
|                       | Gravar 🖌 Excluir          | Distribuir Texto Testar Voltar                                   |          |
|                       |                           |                                                                  |          |
|                       |                           |                                                                  |          |

Figura 6

| Data       | Versão | Descrição            | Autor       |
|------------|--------|----------------------|-------------|
| 10/03/2015 | 1.0    | Criação do Documento | Isa Andrade |

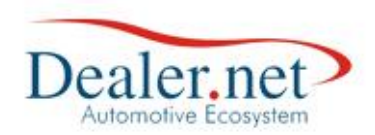

### Executando

Para ativar a campanha o usuário deverá clicar no botão Nova Execução (Figura7) e o sistema irá gerar a lista de clientes que deverão ser contatados.

| ierenciamento de Campanhas (W_CAMPANHA_CADASTRO)         |                 |           |                         |
|----------------------------------------------------------|-----------------|-----------|-------------------------|
| Cadastro de Campanhas                                    | 🛃 Campanhas Pa  | drões 🕯   | Vec. Interesse          |
| Ações                                                    |                 |           |                         |
| Assunto                                                  | Última Execução | Potencial | Selecionados            |
| A PV - ATUALIZAÇÃO DE KM - 1 ANO                         | 04/11/2008      | 350       | 2                       |
| AREVISAO CARROCERIA 4º ANO                               | 25/11/2014      | 416       | 10                      |
| A PV - REVISÃO DE CARROCERIA DE 2º ANO                   | 29/12/2008      | 397       | 0                       |
| A PV - REVISÃO DE CARROCERIA DE 3º ANO                   | 06/01/2009      | 288       | 8                       |
| A CAMPANHA DIA DA MULHER                                 | 04/01/2013      | 113       | 2                       |
| A CAMPEONATO BRASILEIRO - O CAMPEAO                      | 07/03/2014      | 28        | 27                      |
| A CAMPANHA ANIVERSARIANTES DO MÊS                        | 17/07/2014      | 911       | 0                       |
| A RECOMPRA DO VEICULO                                    | 27/02/2015      | 5         | 5                       |
| A CLIENTES - LAURO DE FREITAS - AÇÃO LITORAL NORTE       |                 | 0         | 0                       |
| A MANUTENCAO DA MÁQUINA MODELO XXXX                      |                 | 0         | 0                       |
| A REVISÃO DE 60000 KM                                    |                 | 0         | 0                       |
| A REVISAO 1000H                                          | 29/08/2014      | 2102      | 4                       |
| A REVISAO 1º ANO                                         |                 | 0         | 0                       |
| A TROCA DO VEICULO -                                     |                 | 0         | 0                       |
| 💽 Nova Campanha 🔜 Detalhes 💿 Execuções 💽 Nova Execução 📡 | Excluir Camp    |           |                         |
|                                                          |                 |           | <b>×</b> <u>F</u> echar |

Figura 7

Selecionar a empresa e clicar no botão Gravar

| 🙂 Parâmetros para Execução |                    |                                     | ×                             |
|----------------------------|--------------------|-------------------------------------|-------------------------------|
| 🝸 Informaçõe               | s para execução da | campanha                            |                               |
| Parâmetros da camp         | anha Empresa       | <todas> Validade 04/03/1</todas>    | 15 <b>a</b> 31/12/15 <b>a</b> |
| Condições para seleçã      | ão do público alvo |                                     |                               |
| Veiculo.Status             | MAIOR OU IGUAL A   | 01/03/2010                          | E                             |
| Veiculo.Status             | MENOR OU IGUAL A   | 31/03/2010                          | E                             |
| Veiculo.Status             | IGUAL A            | N - Veículo NOVO                    | OU                            |
| Veiculo.Status             | IGUAL A            | A - Veículo NOVO - DECLARADO        | <nenhum></nenhum>             |
| Restrições para seleç      | ão do público alvo |                                     |                               |
| OS.TMO_SERVICOS            | IGUAL A            | 0010C34 - REVISÃO CARROCERIA 4º ANO | ) - EX <nenhum></nenhum>      |
|                            |                    |                                     |                               |
|                            |                    | <u> </u>                            | war X <u>V</u> oltar          |

Figura 8

| Data       | Versão | Descrição            | Autor       |
|------------|--------|----------------------|-------------|
| 10/03/2015 | 1.0    | Criação do Documento | Isa Andrade |

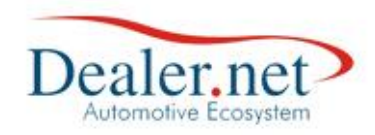

| 🙂 Parâmetros para Execução |                    | ×                                                |
|----------------------------|--------------------|--------------------------------------------------|
| <b>Informações</b>         | s para execução da | campanha                                         |
| Parâmetros da campa        | anha Empresa       | <todas> Validade 04/03/15 ↓ a 31/12/15 ↓</todas> |
| Condições para seleçã      | io do público alvo |                                                  |
| Veiculo.Status             | MAIOR OU IGUAL A   |                                                  |
| Veiculo.Status             | MENOR OU IGUAL A   | Mensagem                                         |
| Veiculo.Status             | IGUAL A            |                                                  |
| Veiculo.Status             | IGUAL A            | Execução da ação concluída com                   |
|                            |                    | sucesso. Processado(s) 5                         |
| Restrições para seleçã     | ão do público alvo | registro(s).                                     |
| OS.TMO_SERVICOS            | IGUAL A            | Nenhum>                                          |
|                            | 1                  |                                                  |
|                            |                    |                                                  |
|                            |                    | ● OK                                             |
|                            |                    |                                                  |
|                            |                    |                                                  |
|                            |                    | 🧧 <u>G</u> ravar 🗙 <u>V</u> oltar                |
|                            |                    |                                                  |

|    |          |     |   | - |
|----|----------|-----|---|---|
| Εi | $\sigma$ | 111 | 5 | a |
|    | ธ        | uı  | a | ) |

| enciamento | de Campanhas | (W_CAMPANHA_CA | ADASTRO)                 |           |                         |                 |
|------------|--------------|----------------|--------------------------|-----------|-------------------------|-----------------|
| Ações E    | xecutadas    |                |                          |           |                         |                 |
|            |              |                | Execuções da Ação        |           |                         |                 |
| Data       | Hora         | Empresa        | Usuário                  | Potencial | Selecionados Vencimento | Ativa           |
| • 🗖 22/0   | 7/14 10:13   | MATRIZ         | DN2112                   | 68        | 30 31/12/14             |                 |
| 9 🗖 22/0   | 7/14 10:13   | FILIAL         | DN2112                   | 20        | 0 31/12/14              |                 |
| 27/0       | 2/15 11:56   | MATRIZ         | DN2112                   | 5         | 031/12/15               |                 |
|            |              |                |                          |           |                         |                 |
|            |              |                |                          |           |                         |                 |
|            |              |                |                          |           |                         |                 |
|            |              |                |                          |           |                         |                 |
|            |              |                |                          |           |                         |                 |
|            |              |                |                          |           |                         |                 |
|            |              |                |                          |           |                         |                 |
|            |              |                |                          |           |                         |                 |
|            |              |                |                          |           |                         |                 |
|            |              |                |                          |           |                         |                 |
|            |              |                |                          |           |                         |                 |
|            |              |                |                          |           |                         |                 |
|            |              |                |                          |           |                         |                 |
|            |              |                |                          |           |                         |                 |
| _          |              |                |                          |           |                         | 5               |
| Nova E     | Execução     | Distribuir     | Uistagem do Público Alvo |           |                         | Vala            |
|            |              |                |                          |           |                         | Voitar          |
|            |              |                |                          |           |                         |                 |
|            |              |                |                          |           |                         |                 |
|            |              |                |                          |           |                         | X <u>F</u> echa |
|            |              |                |                          |           |                         |                 |

Figura 10

| Data       | Versão | Descrição            | Autor       |
|------------|--------|----------------------|-------------|
| 10/03/2015 | 1.0    | Criação do Documento | Isa Andrade |

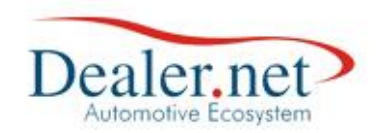

## Distribuição

Ao clicar no botão "Distribuir" (Figura11) o sistema possibilita a seleção do grupo de usuários que ficarão responsáveis em contatar os clientes da lista do público alvo da campanha.

| ierenci | amento de Car   | mpanhas | (W_CAMPANHA_CAI | DASTRO)  |                    |           |                         |       |        |
|---------|-----------------|---------|-----------------|----------|--------------------|-----------|-------------------------|-------|--------|
| MA      | ções Execut     | adas    |                 |          |                    |           |                         |       |        |
|         |                 |         |                 | Exe      | cucões da Acão     |           |                         |       |        |
|         | Data            | Hora    | Empresa         | Usuá     | rio                | Potencial | Selecionados Vencimento | Ativa |        |
| <b></b> | <b>22/07/14</b> | 10:13   | MATRIZ          | DN2      | 112                | 68        | 30 31/12/14             |       |        |
|         | 22/07/14        | 10:13   | FILIAL          | DN2      | 112                | 20        | 031/12/14               |       |        |
|         | 27/02/15        | 11:56   | MATRIZ          | DN2      | 112                | 5         | 031/12/15               |       |        |
|         |                 |         |                 |          |                    |           |                         |       |        |
|         |                 |         |                 |          |                    |           |                         |       |        |
|         |                 |         |                 |          |                    |           |                         |       |        |
|         |                 |         |                 |          |                    |           |                         |       |        |
|         |                 |         |                 |          |                    |           |                         |       |        |
|         |                 |         |                 |          |                    |           |                         |       |        |
|         |                 |         |                 |          |                    |           |                         |       |        |
|         |                 |         |                 |          |                    |           |                         |       |        |
|         |                 |         |                 |          |                    |           |                         |       |        |
|         |                 |         |                 |          |                    |           |                         |       |        |
|         |                 |         |                 |          |                    |           |                         |       |        |
|         |                 |         |                 |          |                    |           |                         |       |        |
|         |                 |         |                 |          |                    |           |                         |       |        |
|         |                 |         |                 |          |                    |           |                         |       |        |
|         |                 |         |                 |          |                    |           |                         |       |        |
|         |                 | ~       |                 |          |                    |           |                         |       |        |
|         | Nova Execuç     | ção     | Distribuir      | 🥶 Listag | em do Público Alvo |           |                         |       | Valena |
|         |                 |         |                 |          |                    |           |                         |       | voildr |
|         |                 |         |                 |          |                    |           |                         |       |        |
|         |                 |         |                 |          |                    |           |                         |       |        |
|         |                 |         |                 |          |                    |           |                         | ×     | Fechar |
|         |                 |         |                 |          |                    |           |                         |       |        |
|         |                 |         |                 |          |                    |           |                         |       |        |

Figura 11

| Data       | Versão | Descrição            | Autor       |
|------------|--------|----------------------|-------------|
| 10/03/2015 | 1.0    | Criação do Documento | Isa Andrade |

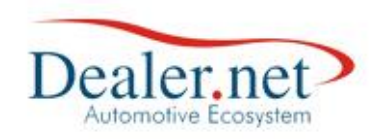

|                  | Gerenciamento de Campanhas (W_CAMPANHA                                                                                                    | _CADASTRO)                                                                                                    |                                                                                                    |
|------------------|----------------------------------------------------------------------------------------------------|----------------------------------------------------------------------------------------------------|----------------------------------------------------------------------------------------------------|
|                  | 🔁 Distribuir                                                                                                    |                                                                                                    | 2.                                                                                                    |
| $\checkmark$     |                                                                                                    | Distribuição de Público Alvo                                                                                                    |                                                                                                    |
|                  | Quantidade de Registros                                                                                                    | 120 Quantidade a Distribuir                                                                                                    | 110                                                                                                    |
|                  | 🚇 Telemarketing 🖃 E-mail  🗮 Mala D                                                                                                    | ireta 4.                                                                                                    | 5.                                                                                                    |
|                  | Grupo PESQUISA CRM                                                                                                    | Tipo Agendamento                                                                                                    | Assunto Revisão Carroceria                                                                                                    |
| ; <del>   </del> | Ação CAMPANHA PÓS VENDAS                                                                                                    | Meio TELEFONICO                                                                                                    | Considera contatos existentes 😿 🗸                                                                                                    |
|                  | Regra Última Ordem Serv<br>9. Último Atendiment<br>I Aleatório                                                                                                    | iço Ț. OÚltima<br>o 7. OUltimo                                                                                                    | Venda Veículo 8.<br>Atendimento de Campanha                                                                                                    |
|                  | ALINE LIRA BATISTA     ANGELA MARA VALVERDE BARRETO     CÉLIA MARIA DE LIMA JESUS     DÉBORA OLIVEIRA CONCEIÇÃO     EDILENE DOS SANTOS SACRAMENTO     IRLAS GUIMARÃES     LIVIA MENDONÇA DE MORAIS     LUISE     MARISANGELA     MILA MAIARA     RAIDALVA SANTOS LIMA     SILVIA NELI DOS SANTOS CORDEIRO | ANA BEATRIZ BARBOSA DO V. OLIVEIRA<br>CAMILA SOUZA OLIVEIRA<br>CLEICIANE QUEIROZ<br>DEYVISSON<br>EDUARDO JOSE SANTOS DE AMORIM<br>JAIR NUNES SOUZA<br>LUCIANA FRANÇA MACEDO<br>MARCELA FREITAS CONCEIÇÃO<br>MICHELE BARRETO SANTOS<br>MILENA SOARES SANTOS<br>SHEILA GOMES DOS SANTOS<br>TAMES SOARES ALMEIDA | ANDREA SOARES DANTAS CAROLINE BARROS DIAS DAFNE DAYALA PATRIARCA MASCARENHA: DIONE GECILDA GONÇALVES DOS SANTOS JAQUELINE CARDOSO LUCEINE DE OLIVEIRA ARAUJO MARIANE MICHELLE SOARES DE LIMA PRISCILA DE JESUS CAMPOS SHEILA REIS DE SENA |
|                  | ♥ Visualizar ♥_11.                                                                                                    |                                                                                                    | voltar<br>X <u>F</u> echar                                                                                                    |

Figura 12

Na janela *Gerenciamento de Campanha* os campos:

- 1. Quantidade de Registros: equivale a quantidade de registros selecionados nos critérios da campanha
- 2. Quantidade a Distribuir: o usuário pode editar esse campo informando a quantidade de clientes que deseja distribuir para os usuários podendo ser total ou parcial
- 3. Grupo: grupo de usuários que serão responsáveis em contatar o cliente
- **4. Tipo:** equivale se o contato será de Vendas ou Pós Vendas existem quatro opções Atendimento (para Vendas), Agendamento, OS e RAC (para Pós Vendas)
- **5.** Assunto: qual será o assunto do contato. Pode ser configurado no menu "Configuração
   >> Tabelas >> Assuntos X Departamento"
- **6. Ação:** definição da ação do contato. Pode ser configurado no menu "Configuração>>Tabelas >> Ação do Contato"
- **7. Meio:** que meio de contato o usuário entrará em contato com o cliente. Pode ser configurado no menu "Configuração>> Tabelas>> Meio de contato"
- 8. Considera contatos existentes: verifica se já existe um contato do mesmo tipo em aberto
- 9. Regra
  - á. Última Ordem Serviço: ao marcá-la o público alvo será direcionado ao consultor técnico que abriu a última O.S. para o cliente (nota fiscal de serviço).
  - b. Último Atendimento: ao marcá-la o público alvo será direcionado ao usuário que abriu o último atendimento para o cliente (vendas ou pós-vendas).

| Data       | Versão | Descrição            | Autor       |
|------------|--------|----------------------|-------------|
| 10/03/2015 | 1.0    | Criação do Documento | Isa Andrade |

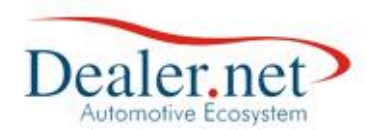

- c. Aleatório: marque a opção e escolha o grupo de usuários na opção Grupo. Aparecerão os usuários vinculados ao grupo. Distribua os contatos marcando o check box ao lado do usuário. Neste caso a distribuição será aleatória e dividida entre os usuários escolhidos.
- d. Última Venda Veículo: ao marcá-la o público alvo será direcionado ao vendedor que realizou a última venda ao cliente (nota fiscal de venda de veículo).
- e. Último Atendimento de Campanha: ao marcá-la a distribuição inicial do público alvo será feita de forma aleatória e proporcional entre os usuários escolhidos. Distribua os contatos de prospecção de agendamento ou relacionamento PV para todos os usuários do grupo
- 10. Check box usuários deve ser marcado para qual usuário o contato será direcionado
- 11. Visualizar exibe a lista de clientes selecionados no campo "quantidade a distribuir"

| 🙂 Listagem de | e Público Alvo                 |                       |           |           |           |
|---------------|--------------------------------|-----------------------|-----------|-----------|-----------|
| <b>_</b>      | Clientes e prospects selec     | ionados pela execução | o da Acão |           |           |
| Usuário       | Nome                           | Fone Res.             | Fone Com. | Fone Cel. | Endereço  |
|               | ANDERSON CONCEIÇÃO DE OLIVEIRA | 81513301              | 36321115  |           | Rua Mello |
|               | ANTONIO CARLOS SANTOS BASTOS   | 87728076              |           |           | RUA COR   |
|               | JOSE CARLOS DIAS               | 02135967              |           |           | CONJ.MA   |
|               | JOSE EDUARDO BALLALAI SILVA    |                       |           |           | RUA MAR   |
|               | MARIA MARTA TOCHILOVSKY        | 99885545              |           |           | RUA JANI  |
| 1             |                                |                       |           |           |           |
| <             |                                |                       |           |           | ŀ         |
| Distribuir    | m<br>Desmarcar Todos           | Exportar para:        | EXCEL     | TXT       | Voltar    |

Figura 13

| Data       | Versão | Descrição            | Autor       |
|------------|--------|----------------------|-------------|
| 10/03/2015 | 1.0    | Criação do Documento | Isa Andrade |

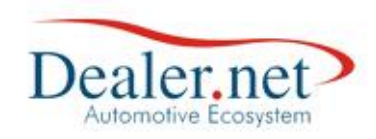

|        | Clientes e prospects selecionad | los pela execuçã | o da Ação |           |           |
|--------|---------------------------------|------------------|-----------|-----------|-----------|
| suário | Nome                            | Fone Res.        | Fone Com. | Fone Cel. | Endereço  |
|        | ANDERSON CONCEIÇÃO DE OLIVEIRA  | 81513301         | 36321115  |           | Rua Mello |
|        | ANTONIO CARLOS SANTOS BASTOS    | 87728076         |           |           | RUA COR   |
|        | JOSE CARLOS DIAS                | 02135967         |           |           | CONJ.MA   |
|        | JOSE EDUARDO BALLALAI SILVA     |                  |           |           | RUA MAR   |
|        | MARIA MARTA TOCHILOVSKY         | 99885545         |           |           | RUA JAN   |
|        | Público alvo<br>sucesso!        | distribuído com  |           |           |           |
|        | Público alvo<br>sucesso!        | distribuído com  |           |           | ٩         |

Figura 14

Acessar a agenda do usuário selecionado para visualizar os contatos distribuídos da campanha

| mpresa < TODOS >        | Dia Resumo Pós Vendas                                                   | ſ                                         | Marco 2015                              |
|-------------------------|-------------------------------------------------------------------------|-------------------------------------------|-----------------------------------------|
| rupo < TODOS >          | Total Pendentes: 6                                                      |                                           | Don Seg Ter Qua Qui Sex Sab             |
| ino Atend < TODOS >     | Qtde. Aniv: 1                                                           |                                           | 1 2 3 4 5 6 7                           |
| cão < TODOS >           | Mês Atena. Vencidos: 1                                                  |                                           | 8 9 10 11 12 13 14                      |
| eio Cont. < TODOS >     | • Pend.                                                                 |                                           | 15 16 17 18 19 20 21                    |
| Visualização            | Atalhos                                                                 |                                           | 22 23 24 25 26 27 28                    |
|                         | 🥶 🗶 🛎 🛸 😰 🔳                                                             | 2 🔒                                       | 29 30 31                                |
| Contatos Pendentes      | Mostrar pendências com mais de 3                                        | 30 dias.                                  |                                         |
| Data Hora Empresa       | Nome/Fone                                                               | Ação Contato                              | Bairro / Cidade                         |
| 28/02/2015              | NILZETE SANTANA PEREIRA, (71)32404359                                   | Aniversário                               | RIO VERMELHO<br>SALVADOR / BA           |
| 04/03/2015 10:21 FILIAL | ANTONIO DI DOMIZIO, (73)35341160<br>(73)99745030 (71)33545712           | CAMPANHA PÓS<br>\ REVISAO CARR<br>4º ANO  | VENDAS ITAIGARA<br>OCERIA SALVADOR / BA |
| 04/03/2015 10:22 FILIAL | ANTONIO LAZARO FARIAS ARAUJO,<br>(71)33456289 (71)99712875 (71)99712875 | CAMPANHA PÓS<br>\REVISAO CARR<br>4º ANO   | VENDAS PITUBA<br>OCERIA SALVADOR / BA   |
| 04/03/2015 10:23 FILIAL | ANTONIO MARCIO VALERIO SILVA,<br>(71)81974305                           | CAMPANHA PÓS<br>\ REVISAO CARR<br>4º ANO  | VENDAS ITAPOAN<br>OCERIA SALVADOR / BA  |
| 04/03/2015 10:24 FILIAL | ANTONIO MARCOS PENA DE SOUZA,<br>(71)30115138 (71)33722828 (71)92012735 | CAMPANHA PÓS<br>\REVISAO CARR<br>4º ANO   | VENDAS POLITEAMA<br>OCERIA SALVADOR/BA  |
| 04/03/2015 10:25 FILIAL | AUGUSTO CESAR DE MORAIS ROCHA NETO,<br>(71)32328264 (71)91832396        | , CAMPANHA PÓS<br>\REVISAO CARR<br>4º ANO | VENDAS IMBUI<br>OCERIA SALVADOR / BA    |
|                         |                                                                         |                                           |                                         |
|                         |                                                                         |                                           |                                         |

Figura 15

| Data       | Versão | Descrição            | Autor       |
|------------|--------|----------------------|-------------|
| 10/03/2015 | 1.0    | Criação do Documento | Isa Andrade |

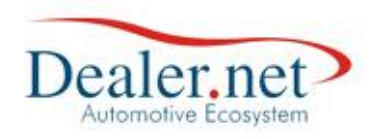

Assim, o operador de telemarketing clicará no contato gerado pela campanha na agenda do C-Link, apresentando a seguinte janela:

| Atendimento (W_ATENDIMENTO) |                                 |                                 |                                    |                       |                |            |        |
|-----------------------------|---------------------------------|---------------------------------|------------------------------------|-----------------------|----------------|------------|--------|
| 🐬 Atendim                   | ento <mark>Nome</mark><br>Tel R | ALESSANDRO MAR<br>es 1150111803 | <u>INI</u><br><i>Tel Com</i> 11988 | 56056                 | Te/ Ce/ 11     |            |        |
|                             |                                 | Abertura                        |                                    |                       | Encerran       | nento      |        |
|                             | Data                            | 23/10/07                        | 15:57                              | Data                  | 00/00          | /00        | :      |
|                             | Mídia                           | TARGET-MIDA                     |                                    | Atendent              | e              |            |        |
| I ( ANP                     | Assunto                         | INSTALACAO DE ACI               | ESSORIOS                           | Motivo                |                |            |        |
|                             | Loja                            | FIAT PAULIMAR - LES             | ЗТЕ                                |                       |                |            |        |
|                             | Depto.                          | VEICULOS NOVOS                  |                                    |                       |                |            |        |
| Agendamento                 | Responsável                     | FRANCINE RUSSO                  |                                    | ACCOUNTS OF THE OWNER |                |            |        |
| rigendumento                | Atendente                       | RICARDO PASQUALE                |                                    | Alter                 | ar <u>M</u> ud | lar Respor | nsável |
|                             |                                 |                                 |                                    |                       |                |            |        |
| 🖅 Detalhes                  | do Contat                       | to 🕼 Descrição do               | Serviço                            |                       |                |            |        |
|                             |                                 | Abertura                        | do Contato                         |                       |                |            |        |
| Loja                        | FIAT PAULI                      | MAR-LESTE <mark>Ação</mark>     | FOLLOW-UP                          |                       |                |            |        |
| Meio                        | TELEMARKE                       | TING ATIVO                      |                                    | Cadastro              | 23/10/07       | 15:57      | 1      |
| Descrição                   | INSTALACA                       | O DE ACESSORIOS. A              | QUI VAI APAR                       | ECER O TIP            | O DE ACAO      | QUE VAI    | 1      |
|                             | SER FEITA.                      |                                 |                                    |                       |                |            | 8      |
| Usuário/Data                | FRANCINE R                      | USSO                            |                                    | 23/1                  | 0/07           | 17:20      |        |
| Lembrete                    | Minutos /                       | Antes Aviso Reagenda            | do                                 | •                     |                |            |        |
|                             |                                 | Encerramen                      | to do Contat                       | 0                     |                |            |        |
| Motivo                      | AGENDAME                        | NTO REALIZADO                   | •                                  | 23/1                  | 0/07           | 16:14      |        |
| Percepção                   |                                 |                                 |                                    |                       | I              |            |        |
|                             |                                 |                                 |                                    |                       |                |            |        |
|                             |                                 |                                 |                                    |                       |                |            |        |
|                             | l                               |                                 |                                    |                       |                |            |        |
| Novo Conta                  | ato                             | Gravar                          | Inse                               | rir Agendan           | nento          | × !        | echar  |
|                             |                                 |                                 |                                    |                       |                |            |        |

| Data       | Versão | Versão Descrição Au  |             |  |  |
|------------|--------|----------------------|-------------|--|--|
| 10/03/2015 | 1.0    | Criação do Documento | Isa Andrade |  |  |

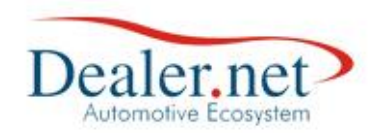

Clique no botão gravar, conforme a imagem abaixo

Caso a pessoa que fará o contato, necessite de um novo contato futuro, existe a opção de agendar o mesmo que exibida na tela após clicar no botão gravar.

| Atendimento (W_ATENDIMENTO)                    |                                |                                          |                           |         |                          |       |          |        |        |        |     |          |
|------------------------------------------------|--------------------------------|------------------------------------------|---------------------------|---------|--------------------------|-------|----------|--------|--------|--------|-----|----------|
| 🐬 Atendim                                      | ento <mark>  Nor</mark><br>Tel | e <u>ALE</u><br>Res 115                  | <u>SSANDRC</u><br>0111803 | MAR:    | <u>INI</u><br>Tel Com 11 | 98856 | 056      | Tel Ce | / 11   |        |     |          |
|                                                |                                |                                          | Abertu                    | ira     |                          |       |          | Enc    | errame | ento   |     |          |
|                                                | Data                           |                                          | 23/10/07                  |         | 15:57                    | 7     | Data     |        | 0/00/  | 00     |     | :        |
|                                                | Mídia                          | TARG                                     | ET-MIDA                   |         |                          |       | Atendent | be     |        |        |     |          |
| I Carp                                         | Assunto                        | INSTA                                    | ALACAO D                  | E ACE   | ESSORIOS                 |       | Motivo   |        |        |        |     |          |
|                                                | Loja                           | FIAT                                     | PAULIMAR                  | R - LES | бте                      |       |          |        |        |        |     |          |
|                                                | Depto.                         | VEIC                                     | ULOS NOV                  | os/     |                          |       |          |        |        |        |     |          |
| Agendamento                                    | Responsáv                      | el FRAN                                  | CINE RUS:                 | so      |                          |       |          |        | -      | -      |     | < 11     |
| ··· <b>,</b> -·······                          | Atendente                      | RICA                                     | RDO PASÇ                  | UALE    |                          |       | Alte     | rar    | Muda   | ar Res | pon | savel    |
|                                                |                                |                                          |                           |         |                          |       |          |        |        |        |     |          |
| 🖅 Detalhes                                     | do Conta                       | nto 🖉                                    | 7 Descriçã                | io do   | Serviço                  |       |          |        |        |        |     |          |
|                                                |                                |                                          | Aber                      | tura    | do Contat                | to    |          |        |        |        |     |          |
| Loja                                           | FIAT PAUL                      | IMAR -                                   | LESTE                     | Ação    | FOLLOW-U                 | JP    |          |        |        |        |     |          |
| Meio                                           | TELEMARK                       | ETING A                                  | ATIVO                     |         | -                        | C     | adastro  | 23/10  | 0/07   | 15:    | 57  |          |
| Descrição                                      | INSTALAC                       | AO DE A                                  | ACESSORI                  | OS. A   | QUI VAI AF               | PARE  | CEROTIP  | O DE A | CAO    | QUE V  | AI  |          |
|                                                | SER FEITA                      |                                          |                           |         |                          |       |          |        |        |        |     | 8        |
| Usuário/Data                                   | FRANCINE                       | RUSSO                                    |                           |         |                          |       | 23/1     | 10/07  |        | 17:2   | 0   | <b>a</b> |
| Lembrete                                       | Minutos                        | Antes                                    | Aviso Rea                 | genda   | do                       |       |          |        |        |        |     |          |
|                                                |                                |                                          | Encerra                   | ment    | to do Con                | tato  |          |        |        |        |     |          |
| Motivo                                         | AGENDAM                        | AGENDAMENTO REALIZADO 🛛 🗸 23/10/07 16:14 |                           |         |                          |       |          |        |        |        |     |          |
| Percepção                                      |                                |                                          |                           |         |                          |       |          |        |        |        |     |          |
|                                                |                                |                                          |                           |         |                          |       |          |        |        |        |     |          |
|                                                |                                |                                          |                           |         |                          |       |          |        |        |        |     |          |
|                                                |                                |                                          |                           |         |                          |       |          |        |        |        |     | 1        |
| Novo Contato Gravar Inserir Agendamento Kechar |                                |                                          |                           |         |                          |       |          |        |        |        |     |          |
|                                                |                                |                                          |                           |         |                          |       |          |        |        |        |     |          |

| Data       | Versão | Descrição            | Autor       |
|------------|--------|----------------------|-------------|
| 10/03/2015 | 1.0    | Criação do Documento | Isa Andrade |

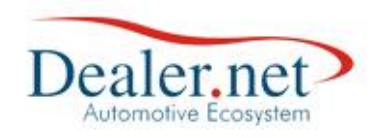

| Atendimento (W_ATENDIMENTO)             |                                                |                                           |                                      |            |                             |  |
|-----------------------------------------|------------------------------------------------|-------------------------------------------|--------------------------------------|------------|-----------------------------|--|
| 🐬 Atendim                               | ento <mark>  <sup>Non</sup><br/>Tel :</mark>   | e <u>Alessandro Mar</u><br>Res 1150111803 | <u>INI</u><br><i>Tel Com</i> 119885( | 6056 7     | Te/ Ce/ 11                  |  |
|                                         |                                                | Abertura                                  |                                      |            | Encerramento                |  |
|                                         | Data                                           | 23/10/07                                  | 15:57                                | Data       | 00/00/00 :                  |  |
|                                         | Mídia                                          | TARGET-MIDA                               |                                      | Atendente  |                             |  |
|                                         | Assunto                                        | INSTALACAO DE ACI                         | ESSORIOS                             | Motivo     |                             |  |
|                                         | Loja                                           | FIAT PAULIMAR - LE                        | STE                                  |            |                             |  |
|                                         | Depto.                                         | VEICULOS NOVOS                            |                                      |            |                             |  |
| Agendamento                             | Responsáv<br>Atendente                         | 😃 Confirmação                             |                                      |            | Mudar Responsável           |  |
| 🖅 Detalhes<br>Loja<br>Meio<br>Descrição | FIAT PAUL<br>TELEMARK<br>INSTALAC<br>SER FEITA | Deseja<br>futuro?                         | a agendar um co                      | ontato     | 10/07 15:57<br>ACAO QUE VAI |  |
| Usuário/Data<br>Lembrete                | FRANCINE<br>Minutos                            | 9 <u>S</u> im                             | Não                                  |            | 17:20                       |  |
| Motivo                                  | AGENDAM                                        |                                           |                                      |            | 16:14                       |  |
| Percepção                               |                                                |                                           |                                      |            |                             |  |
| Novo Cont                               | ato                                            | Gravar                                    | Inseri                               | r Agendame | ento <u>F</u> echar         |  |

Para agendar um contato futuro clique no botão "Sim".

| Data       | Versão | Descrição            | Autor       |
|------------|--------|----------------------|-------------|
| 10/03/2015 | 1.0    | Criação do Documento | Isa Andrade |

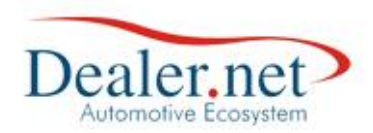

Na janela a seguir, de contato futuro, selecione no campo Usuário/Data para efetuar o próximo contato e clique novamente em "Gravar" conforme a figura abaixo:

| Atendimento (W_ATENDIMENTO)                                                                                                    |                         |                    |                |                                         |               |          |        |  |
|----------------------------------------------------------------------------------------------------|-------------------------|--------------------|----------------|-----------------------------------------|---------------|----------|--------|--|
| Wome         ALESSANDRO MARINI           Tel Res         1150111803         Tel Com         1198856056         Tel Cel         11 |                         |                    |                |                                         |               |          |        |  |
|                                                                                                    | _                       | Abertura           |                | _                                       | Encerram      | ento     |        |  |
|                                                                                                    | Data                    | 23/10/07           | 15:57          | Data                                    | 00/00/        | /00      | :      |  |
|                                                                                                    | Mídia                   | TARGET-MIDA        | 1              | Atendente                               |               |          |        |  |
|                                                                                                    | Assunto                 | INSTALACAO DE AC   | ESSORIOS       | Motivo                                  |               |          |        |  |
|                                                                                                    | Loja                    | FIAT PAULIMAR - LE | STE            |                                         |               |          |        |  |
|                                                                                                    | Depto.                  | VEICULOS NOVOS     |                | 1                                       |               |          |        |  |
| Agendamento                                                                                                    | Responsável             | FRANCINE RUSSO     |                | 10.000.00000000000000000000000000000000 |               |          |        |  |
| rigendumento                                                                                                    | Atendente               | RICARDO PASQUALE   | Ē              | Altera                                  | r <u>M</u> ud | ar Respo | nsável |  |
|                                                                                                    |                         |                    |                |                                         |               |          |        |  |
| 🖅 Detalhes do Contato 🕼 Descrição do Serviço                                                                                      |                         |                    |                |                                         |               |          |        |  |
|                                                                                                    |                         | Abertura           | do Contato     |                                         |               |          |        |  |
| Loja                                                                                                    | FIAT PAULIN             | MAR - LESTE Ação   | FOLLOW-UP      |                                         |               |          |        |  |
| ficio                                                                                                    | TELEMMARKE              |                    |                | ndastro 2                               | 23/10/07      | 16:14    |        |  |
| Descrição                                                                                                    | INSTALACA<br>SER FEITA. | O DE ACESSORIOS. A | QUI VAI APAREO | ER O TIPO                               | DE ACAO       | QUE VAI  | 8      |  |
| Usuário/Data                                                                                                    | SAMANTHA                | MONTEIRO DA SILVA  | ۹ 🗸            | 24/10,                                  | /07           | 16:14    | T 🚘 🗎  |  |
| Lembrete                                                                                                    | SALETE CLA              | UDIA GUAZZELLI     | ~              |                                         |               |          |        |  |
|                                                                                                    | SAMANTHA                | MONTEIRO DA SILV   |                |                                         |               |          |        |  |
| Motivo                                                                                                    | SAME ABDO               | KARIN TINANI       |                | 00/00,                                  | /00           | 1        |        |  |
| Percepção                                                                                                    | SANDRA MA               | RIA DA CRUZ        |                |                                         |               |          |        |  |
|                                                                                                    | SANDRO 1 A              | ITOLI - ABC        | _              |                                         |               |          |        |  |
|                                                                                                    |                         | nioer Abo          | ~              |                                         |               |          |        |  |
| Novo Contato Gravar                                                                                                    |                         |                    |                |                                         |               |          |        |  |

Nota-se que o contato foi encerrado pelo responsável do tmkt e gerado um contato futuro para outro usuário, conforme a janela seguinte:

| Data       | Versão | Descrição            | Autor       |
|------------|--------|----------------------|-------------|
| 10/03/2015 | 1.0    | Criação do Documento | Isa Andrade |

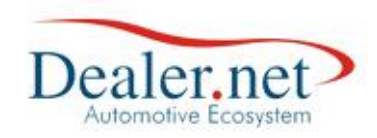

| Atendimento (W_ATENDIMENTO) |                                 |                                      |                               |                                         |                        |  |  |
|-----------------------------|---------------------------------|--------------------------------------|-------------------------------|-----------------------------------------|------------------------|--|--|
| 🐬 Atendime                  | ento <mark>Nome</mark><br>Tel R | e <u>ALESSANDRO</u><br>es 1150111803 | MARINI<br><b>Tel Com</b> 1198 | 856056 <b>7</b> e                       | /Ce/ 11                |  |  |
|                             |                                 | Abertur                              | a                             |                                         | Encerramento           |  |  |
|                             | Data                            | 23/10/07                             | 15:57                         | Data                                    | 00/00/00 :             |  |  |
|                             | Mídia                           | TARGET-MIDA                          |                               | Atendente                               |                        |  |  |
|                             | Assunto                         | INSTALACAO DE                        | ACESSORIOS                    | Motivo                                  |                        |  |  |
|                             | Loja                            | FIAT PAULIMAR                        | - LESTE                       |                                         |                        |  |  |
|                             | Depto.                          | VEICULOS NOVO                        | os                            |                                         |                        |  |  |
| Agendamente                 | Responsável                     | FRANCINE RUSS                        | 0                             | 10.000.00000000000000000000000000000000 |                        |  |  |
| Agendamento                 | Atendente                       | RICARDO PASQU                        | JALE                          | <u>A</u> lterar                         | Mudar Responsável      |  |  |
|                             |                                 |                                      |                               |                                         |                        |  |  |
| 🎮 Contatos                  | 🖉 Descri                        | ção do Serviço                       |                               |                                         |                        |  |  |
|                             | Data Previs                     | taHora Prevista A                    | ção                           | Empresa                                 | Atendente              |  |  |
|                             | 25/10/07                        | 16:14 F                              | OLLOW-UP                      | FIAT PAULIMA                            | R - LEST SAMANTHA MON  |  |  |
|                             | 23/10/07                        | 17:20 F                              | OLLOW-UP                      | FIAT PAULIMA                            | R - LEST FRANCINE RUSS |  |  |
|                             |                                 |                                      |                               |                                         |                        |  |  |
|                             |                                 |                                      |                               |                                         |                        |  |  |
|                             |                                 |                                      |                               |                                         |                        |  |  |
|                             |                                 |                                      |                               |                                         |                        |  |  |
|                             |                                 |                                      |                               |                                         |                        |  |  |
|                             |                                 |                                      |                               |                                         |                        |  |  |
|                             |                                 |                                      |                               |                                         |                        |  |  |
|                             |                                 |                                      |                               |                                         |                        |  |  |
|                             |                                 |                                      |                               |                                         |                        |  |  |
| <                           |                                 |                                      |                               |                                         | >                      |  |  |
|                             |                                 |                                      |                               |                                         |                        |  |  |
| Novo Conta                  | ito 🧕                           | Gravar                               | Inse                          | erir Agendamer                          | nto 🔀 <u>F</u> echar   |  |  |
|                             |                                 |                                      |                               |                                         |                        |  |  |

Para verificarmos se foi gerado o contato para outro usuário, entraremos na agenda do usuário que foi gerado o contato, selecionando o responsável, conforme tela abaixo:

| 😃 Agenda (W_AGE)                                                                                                    | NDA_CLINK)                                                                                                    |                                                                               |                    |                                                                                                    |
|----------------------------------------------------------------------------------------------------|----------------------------------------------------------------------------------------------------|-------------------------------------------------------------------------------|--------------------|----------------------------------------------------------------------------------------------------|
| Empresa < TODOS<br>Grupo < TODOS<br>Re ponsável SAMANTI<br>Tipo Atend. SALETE (<br>Ação SAMANTI<br>Meio Cont. SAME AB<br>Visualizaç, SANDRA | > Di<br>> MA MONTEIRO DA S 	 Di<br>CLAUDIA GUAZZELL 	 Mi<br>HA MONTEIRO DA S<br>DO KARIN TINANI<br>MARIA DA CRUZ | a Resumo Vendas<br>Total Pendentes: 4<br>Qtde. Aniv : 0<br>Atend. Vencidos: 6 | 18                 | Outubro 2007         Image: Constraint of the constraint of the constr |
| Contatos Pende                                                                                                    | J. VITOLI - ABC                                                                                                  |                                                                               |                    | 28 29 30 31                                                                                                    |
| Data Hora                                                                                                    | Nome/Fone                                                                                                    | Yeículo/Cor/Ano                                                               | Valor Ação Contato | Atraso Meio Contato Prop 🔨                                                                                                    |
| 23/10/2007 17:23                                                                                                    | ALESSANDRO SANTANA<br>GUIMARAES, 11 61130289 11<br>83118945 11                                                   | Não especificado<br>Não especificado 🛛 /                                      | 0,00 FOLLOW-UP     | OTELEMARKETI                                                                                                    |
| 23/10/2007 17:22                                                                                                    | ALESSANDRO SALVATORE CALL<br>01155852184 01196859213 01                                                          | A, Não especificado<br><sup>1</sup> Não especificado /                        | 0,00 FOLLOW-UP     | OTTELEMARKETI                                                                                                    |
| 23/10/2007 17:21                                                                                                    | ALESSANDRO PRADO,<br>01148231573 01171068878 01                                                                  | Não especificado<br><sup>1</sup> Não especificado /                           | 0,00 FOLLOW-UP     | OTELEMARKETI 🗌 🗕                                                                                                    |
| 23/10/2007 17:20                                                                                                    | ALESSANDRO MARINI,<br>1150111803 1198856056 11                                                                   | Não especificado<br>Não especificado 🛛 /                                      | 0,00 FOLLOW-UP     | OTELEMARKETI                                                                                                    |
| 23/10/2007 17:19                                                                                                    | ALESSANDRA NOBRE RESENDE,<br>011 45474584 011 82719847<br>011                                                    | Não especificado<br>Não especificado 🏾 /                                      | 0,00 FOLLOW-UP     | OTELEMARKETI                                                                                                    |
| 23/10/2007 17:18                                                                                                    | ALESSANDRA INACIO BURDINO<br>69624811 31017077 99525981                                                          | , Não especificado<br>Não especificado /                                      | 0,00 FOLLOW-UP     | OTELEMARKETI                                                                                                    |
| 23/10/2007 17:17                                                                                                    | ALESSANDRA CEZAR DE<br>OLIVEIRA, 11 11 11                                                                        | Não especificado<br>Não especificado /                                        | 0,00 FOLLOW-UP     | 0.TELEMARKETI                                                                                                    |
| 23/10/2007 17:16                                                                                                    | ALESSANDRA APARECIDA<br>MIRANDA, 61076211 78170464<br>84915759                                                   | Não especificado<br>Não especificado /                                        | 0,00 FOLLOW-UP     | OTELEMARKETI<br>ATIVO                                                                                                    |
|                                                                                                    |                                                                                                    |                                                                               |                    | ×                                                                                                    |

| Data       | Versão | Descrição            | Autor       |
|------------|--------|----------------------|-------------|
| 10/03/2015 | 1.0    | Criação do Documento | Isa Andrade |

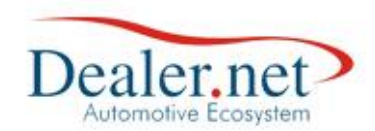

#### Gestão da Campanha X Relatório

Para analisar o resultado da campanha o sistema possui o relatório "Resultado de Campanha de Pós Vendas" que demonstra o resultado das vendas de campanha em relação ao público alvo e os contatos realizados; a relação entre o público alvo e os contatos efetivados; a quantidade e percentual dos motivos de encerramento dos contatos com e sem sucesso. Pode ser acessado através do menu "Relatórios>>Ações>>Resultado Campanha de Pós Vendas"

# Relatório de Resultado de Campanha

|                                             | Público Alvo     | Contato<br>Realizado | Ager<br>Reali | idamento<br>izado | OS'S Abertas |
|---------------------------------------------|------------------|----------------------|---------------|-------------------|--------------|
| CHECK UP DE 7500 KM                         | 319              | 447                  |               | 1                 | 1            |
| Resultad                                    | lo               |                      |               |                   |              |
| Resultado de Agendamento em relação ao Pú   | iblico Alvo TOTA | L:                   | 0.31 %        |                   |              |
| Resultado de Agendamento em relação ao Pú   | iblico Alvo CONT | ACTADO:              | 0,22 %        |                   |              |
| Abertura de OS's em relação ao Público Alvo | TOTAL :          |                      | 0,31 %        |                   |              |
| Abertura de OS's em relação ao Público Alvo | CONTACTADO:      |                      | 0,22 %        |                   |              |
| Abertura de OS's em relação ao Agendamento  | o Realizado :    |                      | 100,00 %      |                   |              |
| Motivo de encerramento com Sucesso          |                  |                      |               |                   |              |
| A1 - CONTATO ANIVERSARIO                    |                  |                      | 15            | 3,63%             |              |
| A2 - VENDA NAO REALIZADA -CARACT.           |                  |                      | 2             | 0,48%             |              |
| AGEND DE CAMP CANCELADO                     |                  |                      | 2             | 0,48%             |              |
| CONCRETIZADO POR VENDA                      |                  |                      | 3             | 0,73%             |              |
| ENCERR. ATEND, SEM AGENDAMENTO              |                  |                      | 384           | 92,98%            |              |
| ENCERRA ATEND PV E ABRE AGENDAMENTO         | D                |                      | 1             | 0,24%             |              |
| V0 - CADASTRO ERRADO                        |                  |                      | 2             | 0,48%             |              |
| VD - JA COMPROU VEICULO                     |                  |                      | 4             | 0,97%             |              |
|                                             |                  | TOTAL :              | 413           | 100 %             |              |
| Motivo de encerramento sem Sucesso          |                  |                      |               |                   |              |
| A1 - VENDA CONCRETIZADA                     |                  |                      | 5             | 14,71%            | i<br>G       |
| A1 - VENDA NAO REALIZADA                    |                  |                      | 7             | 20,59%            | â            |
| A3 - F&I PERDIDO                            |                  |                      | 2             | 5,88%             |              |
| A3 - F&I VENDIDO                            |                  |                      | 2             | 5,88%             |              |
| AGEND DE CAMPANHA REALIZAD(                 |                  |                      | 11            | 32,35%            | e<br>G       |
| CONTATO DE CAMP TENTATIVA 3                 |                  |                      | 1             | 2,94%             |              |
| ENCERRAMENTO DE SERVIÇO                     |                  |                      | 5             | 14,71%            |              |
| V0 - CONTATO TENTATIVA 1                    |                  |                      | 1             | 2,94%             |              |
|                                             |                  | TOTAL :              | 34            | 100 %             |              |

| Data       | Versão | Descrição            | Autor       |
|------------|--------|----------------------|-------------|
| 10/03/2015 | 1.0    | Criação do Documento | Isa Andrade |

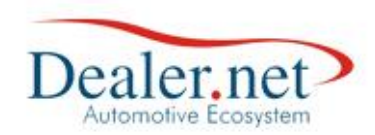

#### Dados do Relatório

Público Alvo: quantidade de clientes campanha/execução.

**Contato Realizado:** quantidade de contatos encerrados relacionados aos clientes/atendimentos gerados pela campanha.

**Agendamento Realizado:** quantidade de agendamentos realizados aos clientes/atendimentos gerados pela campanha.

**OS's Abertas:** quantidade de O.S.'s abertas durante a campanha.

**Resultado de Agendamento em relação ao Público Alvo TOTAL:** soma dos agendamentos X 100 dividido pela quantidade do público alvo total.

**Resultado de Agendamento em relação ao Público Alvo CONTACTADO:** soma dos agendamentos X 100 dividido pela quantidade do público alvo contactado.

**Abertura de OS's em relação ao Público Alvo TOTAL:** soma O.S.'s abertas X 100 dividido pela quantidade do público alvo total.

**Abertura de OS's em relação ao Público Alvo CONTACTADO:** soma O.S.'s abertas X 100 dividido pela quantidade do público alvo contactado.

**Abertura de OS's em relação ao Agendamento Realizado:** soma O.S.'s abertas X 100 dividido pela quantidade de agendamentos realizados.

**Motivo de encerramento com Sucesso:** listam os motivos de encerramento do último contato que encerrou o atendimento gerado pela campanha de forma agrupada (somente os atendimentos que foram encerrados). Os motivos de encerramento da *Natureza do Contato* do tipo *COM SUCESSO* também pode ser considerado.

**Motivo de encerramento sem Sucesso:** listam os motivos de encerramento do último contato dos atendimentos gerados pela campanha de forma agrupada (somente os atendimentos que não foram encerrados). Os motivos de encerramento da *Natureza do Contato* do tipo *SEM SUCESSO* também pode ser considerado.

| Data       | Versão | Descrição            | Autor       |
|------------|--------|----------------------|-------------|
| 10/03/2015 | 1.0    | Criação do Documento | Isa Andrade |